## 如何设置 CAD 根据时间间隔自动保存?

进行 CAD 绘图时,需要习惯性经常保存,以避免因突然断电或死 机而所做工作白做。当然,也可以设置自动保存,这样更省事,以下 是设置 CAD 自动保存的方法:

(1)打开【工具】一【选项】(或快捷命令: OP),选"打开 和保存"选项卡,在"文件安全措栏"里的自动保存左边打上勾选中 自动保存。保存间隔分钟数左边输入自动保存的时间,五分钟到十分 钟都可以,根据自己需求来设置。

(2) 在对话框中将"每次保存均创建备份"勾上,则每次自动 或者手动保存都会备份生成一个"BAK"格式的文件,此文件可改后 缀为"dwg"。

| A 选项                                                                                                    | ×                                                                                                    |
|----------------------------------------------------------------------------------------------------|----------------------------------------------------------------------------------------------------|
| 当前配置:     <<未命名配置>>       ○ 文件  显示     打开和保存       打印和发布  系统     用户系統                                                                                                    | 当前图形: Drawingl.dwg 福雷 当前图形: Brawingl.dwg                                                                                                    |
| 文件保存     只存为(S):       AutoCAD 2018 图形 (*. dxg)     ▼       ダ保持注释性对象的视觉逼真度(X)     ▼       ダ保持注释性对象的视觉逼真度(X)     ▼       ダ保持注释性对象的视觉逼真度(X)     ▼       ダ保持2日次(寸兼容性(G)     第編團預獎设置(X)       50     増留保存百分比(X)       文件安全措施     ●       10     保存间隔分转数(0)       ○     常留保存百分比(X)       ○     第二、       ○     自动保存(X)       ○     第二、       ○     第二、       ○     第二、       ○     最示数字签名信息(X) | 文件打开     9     最近使用的文件数 @0       □ 在标题中显示完整路径 @)       应用程序菜单       9     最近使用的文件数 @0       ○     最近使用的文件数 @0       小部参照       按需加载外部参照文件 @):       使用副本       ●     介许其他用户参照编辑当前图形 @.)       0bjectAIX 应用程序       按需加载 0bjectAIX 应用程序 @):       对象检测和命令调用       ●       □定义对象的代理图像 (T):       显示 "代理信息" 对话框 (W) |
|                                                                                                    |                                                                                                    |

设置完成点击确定就可以了。